# Guide d'utilisation Wellness Coach - Sleep

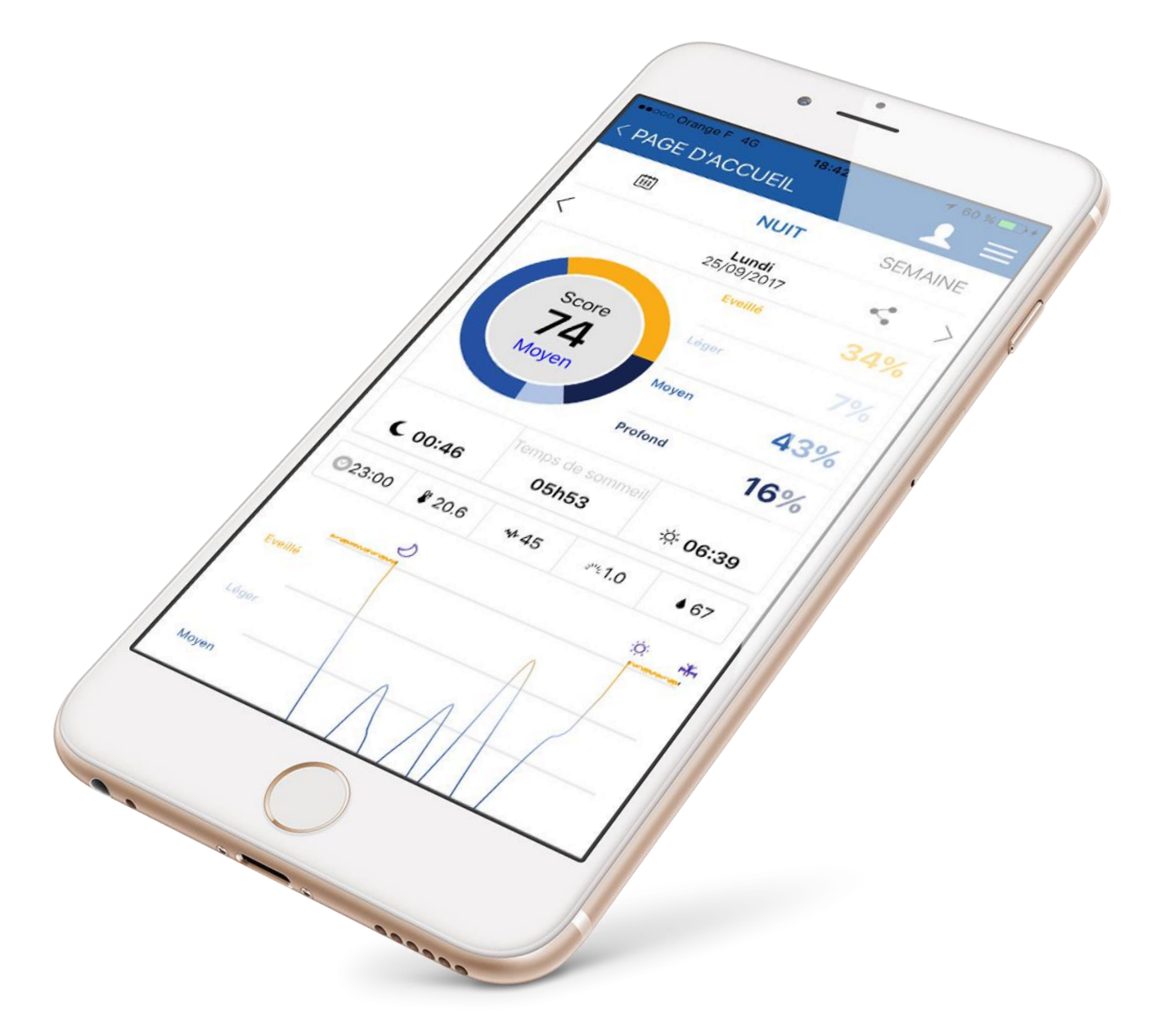

### SOMMAIRE

| INSTALLER WELLNESS COACH – SLEEP                                                                                                    |
|----------------------------------------------------------------------------------------------------|
| <b>SE CONNECTER À WELLNESS COACH – SLEEP</b>                                                                                                    |
| CONFIGURER HOMNI.7Installer votre HOMNI.7Choisir son programme d'endormissement.10Paramétrer votre programme d'endormissement.10Paramétrer votre programme de réveil.11Paramétrer la période d'analyse de votre environnement de sommeil.11Paramétrer l'affichage de votre HOMNI durant la nuit.12 |
| CONFIGURER VOTRE CAPTEUR DE SOMMEIL DOT.13Installer votre capteur de sommeil DOT.13Paramétrer votre capteur de sommeil DOT.15                                                                                                    |
| CONFIGURER VOTRE CAPTEUR DE SOMMEIL RESTON                                                                                                    |
| PRÉSENTATION DE L'ÉCRAN D'ACCUEIL19Avec HOMNI et un capteur de sommeil (DOT ou RESTON)19Avec un capteur de sommeil (DOT ou RESTON)19                                                                                                    |
| PRÉSENTATION DU MENU LATÉRAL                                                                                                    |
| TÉLÉCHARGER LES DONNÉES DE VOTRE NUIT.21Télécharger les données d'HOMNI et d'un capteur de sommeil (DOT ou<br>RESTON).21                                                                                                    |
| Télécharger les données du capteur de sommeil DOT                                                                                                    |
| PRÉSENTATION DU TABLEAU DE BORD SOMMEIL.24Avec les données d'HOMNI et d'un capteur de sommeil.24Avec les données du capteur de sommeil DOT.25Avec les données du capteur de sommeil RESTON.26                                                                                                    |

#### SOMMAIRE

| ACCÉDER AUX PARAMÈTRES D'HOMNI                                    | 27 |
|-------------------------------------------------------------------|----|
| Paramétrer votre programme d'endormissement                       | 27 |
| Paramétrer votre programme de réveil                              | 28 |
| Paramétrer la période d'analyse de votre environnement de sommeil | 29 |
| Paramétrer l'affichage de votre HOMNI durant la nuit              | 30 |
| Le firmware d'HOMNI                                               | 31 |
| Supprimer HOMNI                                                   | 31 |

#### ACCÉDER AUX PARAMÈTRES DU CAPTEUR DE SOMMEIL DOT......32

| Paramétrer la période d'analyse       | 32 |
|---------------------------------------|----|
| Le firmware du capteur de sommeil DOT | 33 |
| Le niveau de charge de la pile de DOT | 33 |
| Supprimer le capteur de sommeil DOT   | 33 |

#### 

| Paramétrer la période d'analyse              | 34  |
|----------------------------------------------|-----|
| Le firmware du capteur de sommeil RESTON     | 35  |
| Le niveau de charge de la batterie de RESTON | 35  |
| Supprimer le capteur de sommeil RESTON       | .35 |

#### GERER LES UTILISATEURS DE L'APPLICATION WELLNESS COACH-SLEEP.....36

| Voir les utilisateurs                            | 36 |
|--------------------------------------------------|----|
| Modifier les informations de(s) l'utilisateur(s) | 37 |
| Ajouter un utilisateur                           | 38 |
| Créer un compte d'utilisateur                    | 39 |
| Déconnecter un utilisateur                       | 41 |

# FONCTIONNALITÉS UNIQUEMENT DISPONIBLE GRÂCE À HOMNI......42

| Régler ses alarmes                  | .42 |
|-------------------------------------|-----|
| Paramétrer votre ambiance lumineuse | .43 |
| Diffuser votre musique              | .44 |
|                                     |     |

#### **INSTALLER L'APPLICATION WELLNESS COACH - SLEEP**

Téléchargez notre application gratuite Wellness Coach – Sleep en vous rendant sur l'App store (iOS) ou le Google Play (Android). Sinon veuillez suivre les étapes suivantes:

- 1. Tapez **homni.terraillon.com** dans le navigateur Web de votre Smartphone/tablette
- 2. Veuillez appuyer sur l'icône correspondant à votre système d'exploitation :

App store si vous utilisez iOS

Google Play si vous utilisez Android

3. Appuyez sur « **Obtenir** » (iOS) ou « **Installer** » (Android) pour lancer l'installation.

HOMNI

<u>Note pour Android:</u> Si l'application n'apparait pas dans le Play Store, votre Smartphone/tablette n'est peut-être pas compatible avec l'application Wellness Coach – Sleep. Veuillez nous contacter par téléphone au 08 26 88 17 89 ou par mail à l'adresse <u>serviceconsommateurs@terraillon.fr</u> en nous indiquant le modèle de votre Smartphone/tablette.

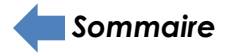

#### SE CONNECTER À WELLNESS COACH – SLEEP

#### **UTILISER SON COMPTE WELLNESS COACH - HEALTH**

Si vous possédez déjà un compte sur notre première application Wellness Coach - Health, veuillez-vous connecter avec vos identifiants actuels.

#### **CRÉER UN COMPTE SUR L'APPLICATION WELLNESS COACH – SLEEP**

1. Ouvrez l'application Wellness Coach - Sleep.

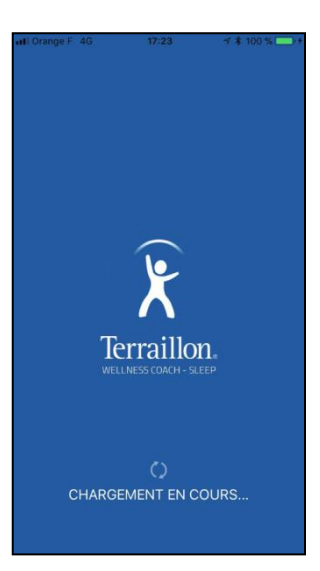

2. Appuyez sur Créer un compte.

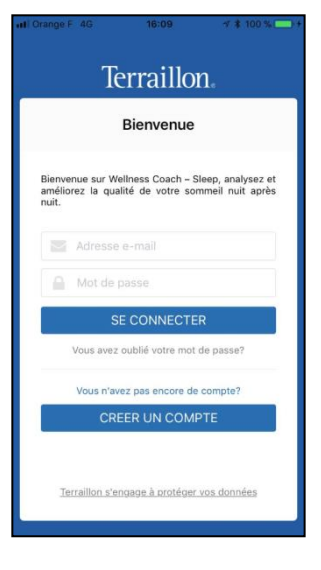

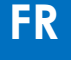

3. Renseignez vos informations personnelles puis appuyez sur **Continuer**.

<u>Note:</u> les informations concernant votre poids, votre taille et votre tour de taille seront utiles si vous souhaitez utiliser plus tard notre seconde application: Wellness Coach -Health. Vous trouverez davantage d'information à propos de celle-ci sur terraillon.com. Si vous ne souhaitez pas entrer ces informations pour le moment, veuillez laisser les valeurs indiquées par défaut.

Si vous possédez déjà un compte sur l'application Wellness Coach - Health, vous n'avez pas besoin de créer un nouveau compte Wellness Coach - Sleep: veuillez-vous connecter avec les mêmes identifiants.

4. Indiquez votre adresse e-mail et définissez votre mot de passe.

5. Veuillez lire et accepter la charte d'engagement des données personnelles (pour l'afficher appuyez sur la phrase sous-lignée).

6. Appuyez sur **Inscription** pour finaliser votre inscription.

7. Lors de votre première connexion, l'application vous propose d'appairer directement un nouveau produit.

Sélectionnez alors le produit que vous souhaitez installer.

Si vous ne souhaitez pas appairer un nouveau produit tout de suite, appuyez sur le bouton indiqué puis sur **Page** d'accueil.

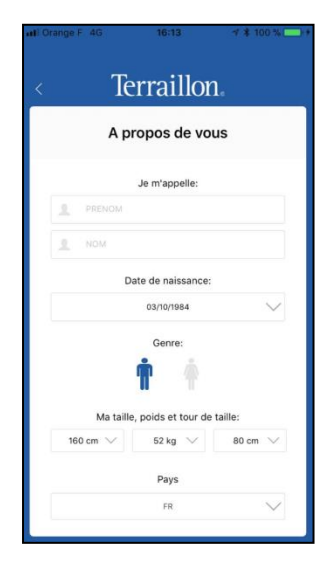

| Aucune SIM 😤           | 18:48                                       | + \$ 88 % 💻)                |
|------------------------|---------------------------------------------|-----------------------------|
| < ]                    | Ferraillo                                   | n.                          |
| A                      | propos de vo                                | bus                         |
| Veuillez rense         | igner une adresse e<br>de passe :           | e-mail et un mot            |
| Adress                 | e e-mail                                    |                             |
| Mot de                 | passe                                       |                             |
| Mot de                 |                                             |                             |
| J'accepte<br>part de T | e de recevoir des in<br>erraillon           | formations de la            |
| Je suis d'<br>d'engage | 'accord et i'ai lu la c<br>ment des données | léclaration<br>personnelles |
| Tous                   | les champs sont oblig                       | jatoires                    |
|                        |                                             |                             |
|                        | INSCRIPTION                                 | <u>ę</u>                    |
|                        |                                             |                             |

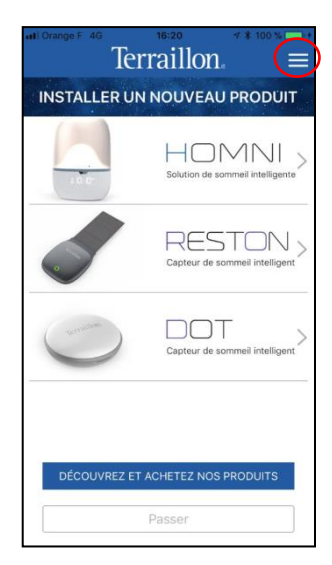

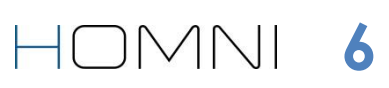

Veuillez vous assurer que le Bluetooth de votre smartphone/tablette soit bien activé.

#### **INSTALLER VOTRE HOMNI**

1. S'il s'agit de votre première connexion, l'application vous propose d'appairer directement un nouveau produit.

Sélectionnez alors HOMNI.

Si ce n'est pas le cas, lorsque vous êtes sur l'écran d'accueil appuyez sur le bouton indiqué.

2. Sélectionnez HOMNI.

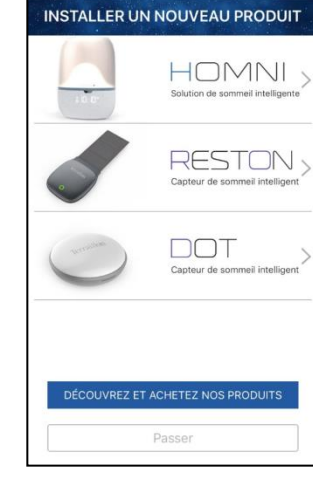

Terraillon.

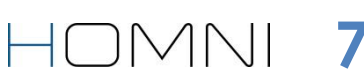

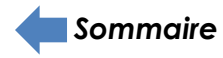

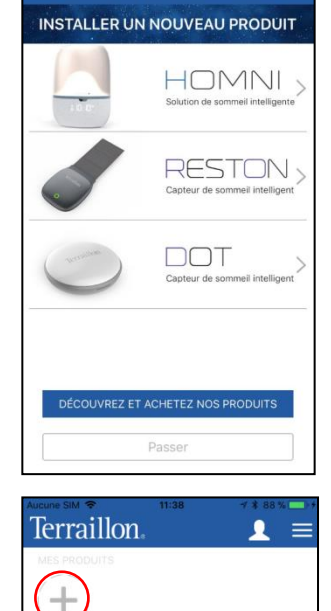

MON TABLEAU DE BORD

<u> \*</u> -

C -

Terraillon.

2. Placez votre HOMNI dans votre chambre à coucher et près de votre lit.

3. Branchez le câble d'alimentation, l'écran de votre HOMNI s'allume.

4. Appuyez sur **Continuer**.

5. Maintenez les interfaces tactiles à droite et à gauche de votre HOMNI pendant 3 secondes: l'écran de votre HOMNI affiche un symbole de synchronisation.

Appuyez ensuite sur **Continuer**.

6. Sélectionnez votre HOMNI.

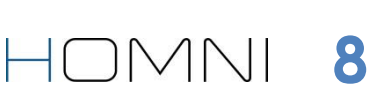

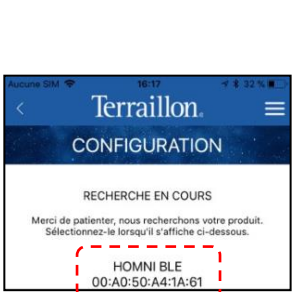

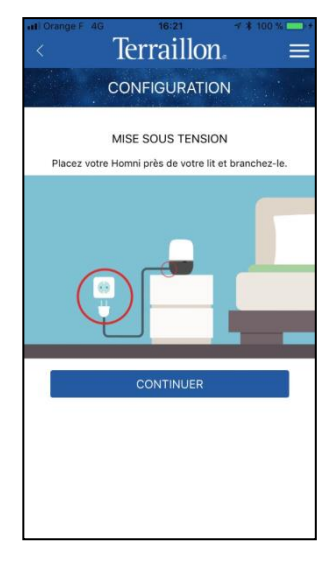

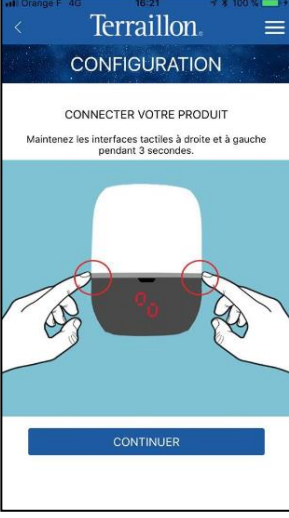

9. Sélectionnez un profil d'utilisateur et renommez le à votre convenance. Ensuite appuyez sur **Confirmer**.

<u>Note:</u> La durée maximale de la procédure de synchronisation est d'une minute. Si ce délai est dépassé, vous devrez recommencer la procédure.

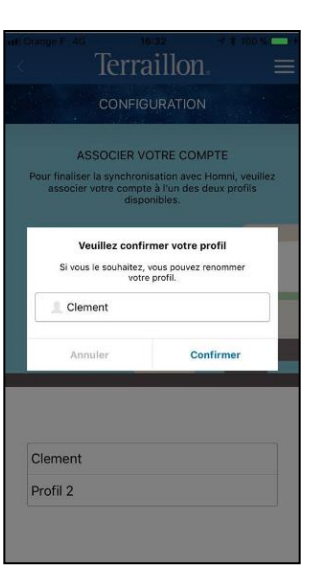

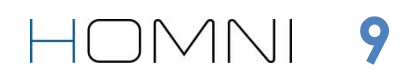

Pour le paramétrage de votre programme d'endormissement et de réveil, un aperçu du programme démarre lorsque vous modifiez un des paramètres proposés.

#### CHOISIR SON PROGRAMME D'ENDORMISSEMENT

Le programme **Coucher de soleil** a été conçu en collaboration avec le Centre Européen du Sommeil pour vous aider à vous endormir en douceur. En effet les tons rouges de la lumière diffusée par HOMNI ne vont pas perturber la sécrétion de mélatonine, l'hormone du sommeil. HOMNI diffusera des teintes orangées pour ensuite diffuser des teintes rouges progressivement.

Inspirez et expirez au rythme de la lumière pour vous relaxer avant de vous endormir grâce au programme de **Cohérence Cardiaque**. Au fil de celui-ci, les variations de lumières vont être de plus en plus lente: votre rythme respiratoire et votre rythme cardiaque vont aussi diminuer progressivement. Vous vous sentirez plus relaxé pour vous endormir en douceur.

#### PARAMÉTRER VOTRE PROGRAMME D'ENDORMISSEMENT

 Choisissez entre le programme Coucher de soleil et le programme Cohérence cardiaque. Définissez la durée de votre programme d'endormissement et sa luminosité.

Note: Le programme de Cohérence Cardiaque est verrouillé à 10 minutes.

2. Si vous le souhaitez vous pouvez choisir une musique parmi les six pré-chargées. Choisissez alors le volume de cette musique (celui-ci diminuera progressivement).

3. Appuyez sur **Continuer**.

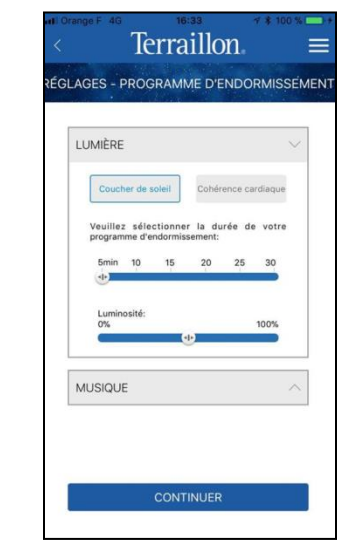

HOMNI

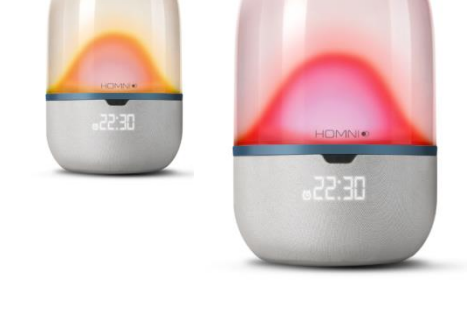

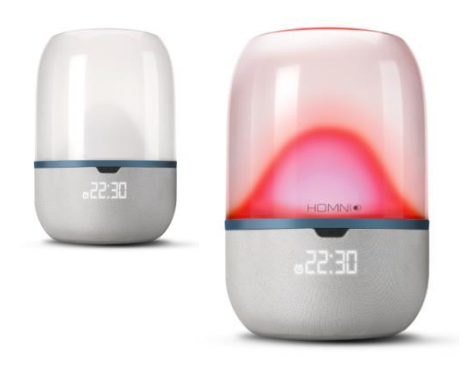

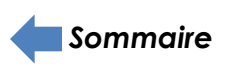

#### PARAMÉTRER VOTRE PROGRAMME DE RÉVEIL

1. Définissez votre/vos alarme(s) en sélectionnant l'heure et le/les jour(s) correspondant(s).

<u>Note:</u> vous ne pouvez programmer qu'une seule alarme par jour.

2. Choisissez ensuite combien de minutes avant votre heure de réveil vous souhaitez que la lumière s'allume, puis sa luminosité maximale.

<u>Note:</u> la luminosité augmentera progressivement jusqu'à votre heure de réveil.

3. Si vous le souhaitez, vous pouvez choisir une musique parmi les six pré-chargées. Choisissez alors le volume de cette musique (celui-ci augmentera progressivement).

Note: la musique se déclenche à l'heure du réveil définie.

#### 4. Appuyez sur **Continuer**.

#### PARAMÉTRER LA PÉRIODE D'ANALYSE DE VOTRE ENVIRONNEMENT DE SOMMEIL

1. Sélectionnez l'heure de début et l'heure de fin de l'analyse puis appuyez sur **Continuer**.

<u>Note:</u> la plage horaire d'analyse ne peut pas excéder 12 heures au total. La période définie n'a pas d'impact sur l'activation du programme d'endormissement et le déclenchement de l'alarme.

#### 2. Appuyez sur **Continuer**.

<u>Note:</u> vous ne pouvez pas utiliser les enceintes Bluetooth d'Homni pendant la période d'analyse de l'environnement.

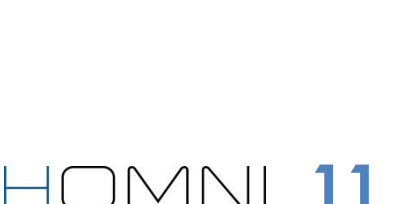

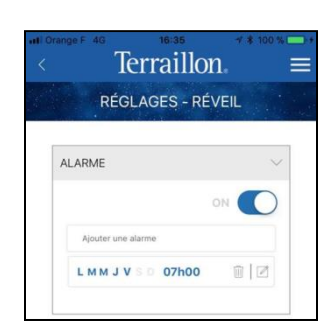

| LUMIÈRE             |                               |                        |                      |                 | $\sim$ |
|---------------------|-------------------------------|------------------------|----------------------|-----------------|--------|
| Combie<br>réveil vo | n de minutes<br>pulez-vous qu | avant vo<br>e la lumiè | tre heu<br>re s'allu | ire de<br>ime ? |        |
| 5min                | 10 15                         | 20                     | 25                   | 30              |        |
| Lumino              | sité:                         |                        |                      |                 |        |
| 0%                  |                               |                        |                      | 100%            |        |
|                     |                               |                        |                      |                 |        |
| MUSIQU              | É                             |                        |                      |                 | Ŷ      |
|                     |                               |                        | ON                   | C               | C      |
| La mu               | sique débuter                 | a à l'heur             | e de l'al            | arme_           |        |
| Insp                | iring                         |                        |                      | ~               |        |
| Volu                | me                            |                        |                      |                 |        |
| Choisi              | ssez le volum                 | e maximu               | m:                   |                 |        |
| 0%                  |                               | ۲                      |                      | 100%            |        |
|                     |                               |                        |                      |                 |        |

Terraillon RÉGLAGES - CAPTEURS

🔅 S'arrête à

Période d'activation

Commence à

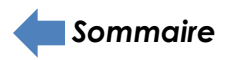

#### PARAMÉTRER L'AFFICHAGE DE VOTRE HOMNI DURANT LA NUIT

1. Sélectionnez les informations que vous souhaitez afficher sur l'écran de votre HOMNI.

2. Sélectionnez le format de l'heure affichée.

3. Activez ou désactivez l'affichage nocturne.

Lorsque l'affichage nocturne est activé, l'écran de votre HOMNI reste allumé toute la nuit.

Lorsque l'affichage nocturne est désactivé, l'écran de votre HOMNI est éteint pendant la période d'analyse. Cependant vous aurez toujours la possibilité de l'allumer à tout moment (voir **page 14**).

#### 4. Appuyez sur **Continuer**.

La configuration d'HOMNI est terminée, l'application vous propose de configurer ensuite votre capteur de sommeil DOT. Si vous ne souhaitez pas le faire tout de suite, appuyez sur le bouton indiqué puis sur **Page** d'accueil.

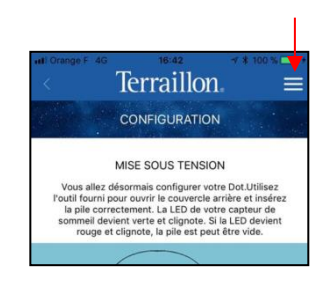

HOMNI12

| SCRE | EN             |                           |
|------|----------------|---------------------------|
|      | Information    | affichée                  |
| Heur | re Température | Température<br>+ Humidité |
|      | Format de      | l'heure                   |
|      | 12h            | 24h                       |
|      | Affichage r    | iocturne                  |
|      | Eteint         | Allumé                    |

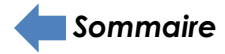

# FR

#### CONFIGURER LE CAPTEUR DE SOMMEIL DOT

Veuillez vous assurer que le Bluetooth de votre smartphone/tablette soit bien activé.

Si vous avez également HOMNI, l'application vous propose d'installer votre capteur de sommeil DOT directement après la configuration de celui-ci.

#### **INSTALLER VOTRE CAPTEUR DE SOMMEIL DOT**

1. S'il s'agit de votre première connexion, l'application vous propose d'appairer directement un nouveau produit.

Sélectionnez alors **DOT**.

Si ce n'est pas le cas, lorsque vous êtes sur l'écran d'accueil appuyez sur le bouton indiqué.

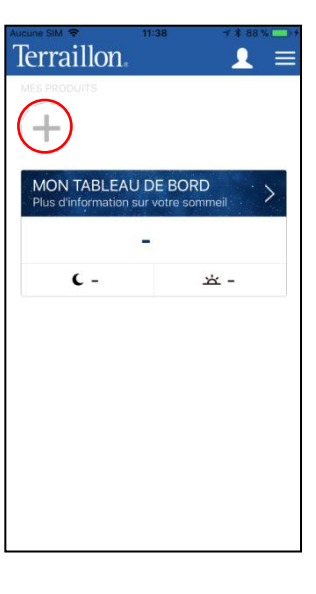

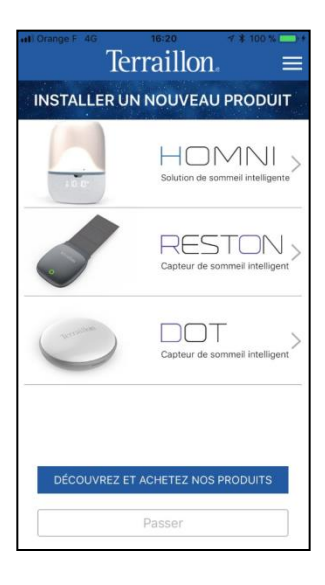

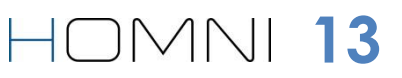

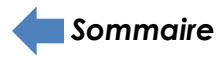

2. Installez la pile fournie dans votre capteur de sommeil DOT. Placez votre DOT de sorte que l'inscription « Terraillon » soit face à vous puis tapotez au moins deux fois sur votre DOT. La lumière LED verte apparait et clignote.

<u>Note:</u> Si une lumière rouge apparait, cela signifie que la pile est déchargée.

3. Appuyez sur **Continuer**.

Sommaire

4. Tapotez au moins deux fois sur votre **DOT** puis appuyez sur **Continuer**.

5. Sélectionnez votre DOT une fois qu'il apparait.

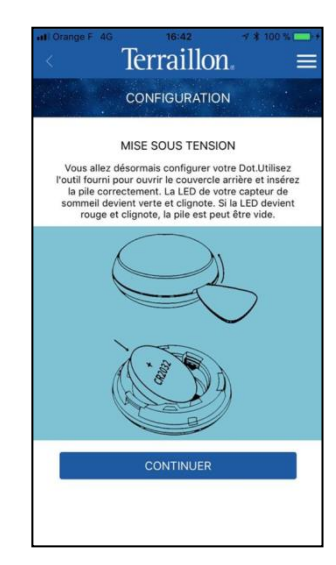

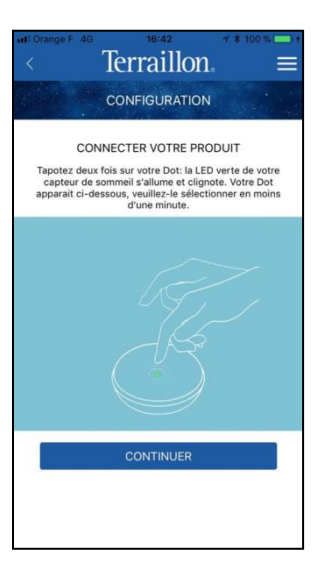

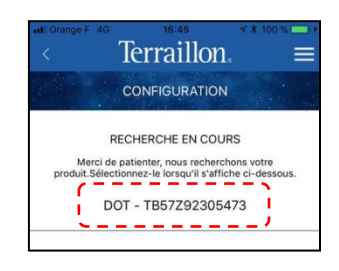

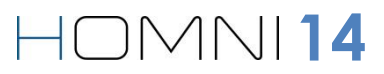

#### PARAMÉTRER VOTRE CAPTEUR DE SOMMEIL DOT

<u>Note:</u> Si vous avez configuré HOMNI, la période d'analyse de votre **DOT** sera la même que celle de ce dernier.

1. Définissez la période d'analyse de votre capteur de sommeil **DOT**.

2. Appuyez ensuite sur **Continue**r.

3. Fixez votre capteur de sommeil DOT dans le coin de votre oreiller comme indiqué.

4. Appuyez sur **Continuer**, la configuration de votre DOT est terminée.

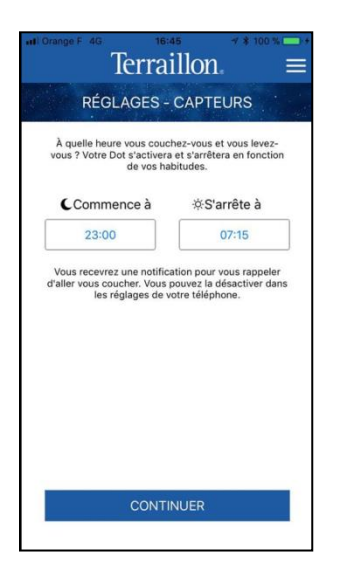

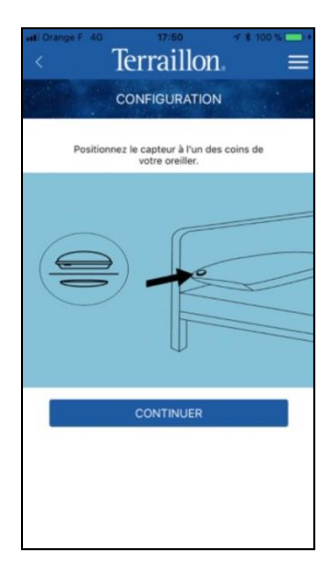

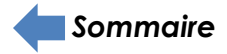

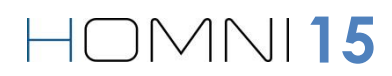

#### **CONFIGURER VOTRE CAPTEUR DE SOMMEIL RESTON**

Veuillez vous assurer que le Bluetooth de votre smartphone/tablette soit bien activé.

#### INSTALLER VOTRE CAPTEUR DE SOMMEIL RESTON

1. S'il s'agit de votre première connexion, l'application vous propose d'appairer directement un nouveau produit.

Sélectionnez alors **RESTON.** 

Si ce n'est pas le cas, lorsque vous êtes sur l'écran d'accueil appuyez sur le bouton indiqué.

2. Sélectionnez **RESTON**..

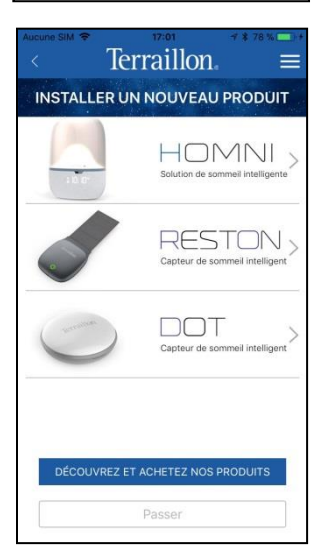

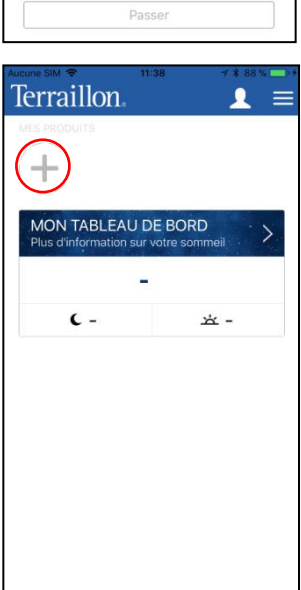

Terraillon. ≡

HOMNI

RESTON

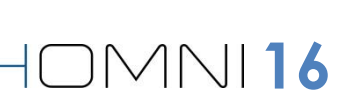

3. Suivez les instructions indiquées dans la notice de **RESTON** pour positionner correctement le produit sur votre matelas.

Appuyez ensuite sur Continuer.

4. Positionnez le couvercle magnétique de manière à voir le voyant vert vous indiquant que le produit est allumé.

Appuyez ensuite sur **Continuer**.

5. Sélectionnez votre **RESTON** une fois qu'il apparait.

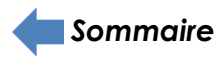

# 

Terraillon

CONFIGURATION

INSTALLATION Vous allez désormais configurer votre Reston. Retirez le couvercle magnétique, placez le capteur entre votre matelas et votre drap housse.

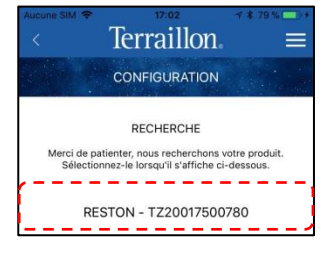

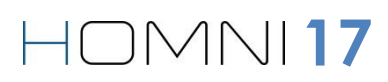

#### PARAMÉTRER VOTRE CAPTEUR DE SOMMEIL RESTON

1. Veuillez indiquer l'heure de début de la période d'analyse de **RESTON**.

Votre capteur de sommeil **RESTON** arrêtera automatiquement son analyse lorsqu'il remarquera 60 minutes consécutives d'inactivité.

Si la période d'inactivité est inférieure, le capteur de sommeil **RESTON** continuera son analyse

2. Appuyez ensuite sur **Continuer**, la configuration de votre capteur de sommeil RESTON est terminée.

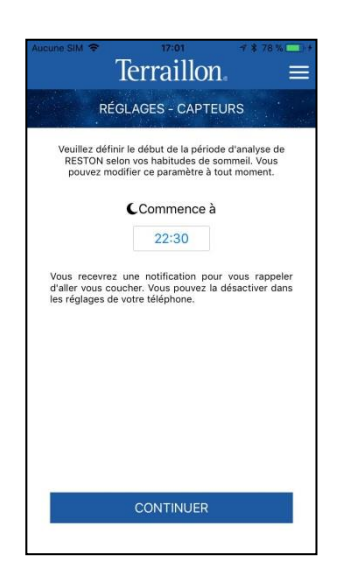

HOMNI 18

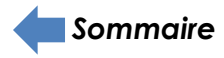

#### **PRÉSENTATION DE L'ECRAN D'ACCUEIL**

#### AVEC HOMNI ET UN CAPTEUR DE SOMMEIL (DOT OU RESTON)

Afficher l'utilisateur connecté Terraillon Ω Afficher le menu latéral Produits déjà synchronisés, les cercles verts indiquent les produits actuellement connectés. Accédez Ajouter un nouveau produit à leurs réglages en appuyant sur leur icône. Afficher le tableau de bord de votre MON TABLEAU DE BORD sommeil Résumé de votre nuit: 88 Bien Score sommeil Heure de coucher et de lever C01:15 本10:21 Prochaine alarme Paramétrer vos alarmes Paramètres de votre éclairage PILOTEZ VOTRE ÉCLAIRAGE d'ambiance Indique le dernier réglage lumineux Allumer/éteindre l'éclairage ENCEINTE BLUETOOTH Activer l'enceinte Bluetooth d'HOMNI

#### AVEC UN CAPTEUR DE SOMMEIL (DOT OU RESTON)

Produits déjà synchronisés, les cercles verts indiquent les produits actuellement connectés. Accédez à leurs réglages en appuyant sur leur icône.

Résumé de votre nuit:

- Score sommeil
- Heure de coucher et de lever

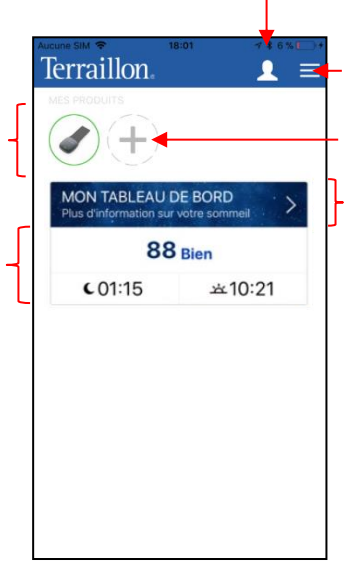

Afficher l'utilisateur connecté

Afficher le menu latéral

Ajouter un nouveau produit

Afficher le tableau de bord de votre sommeil

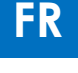

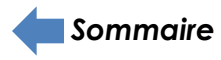

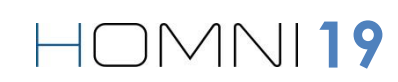

HOMNI20

FR

# PRÉSENTATION DU MENU LATÉRAL

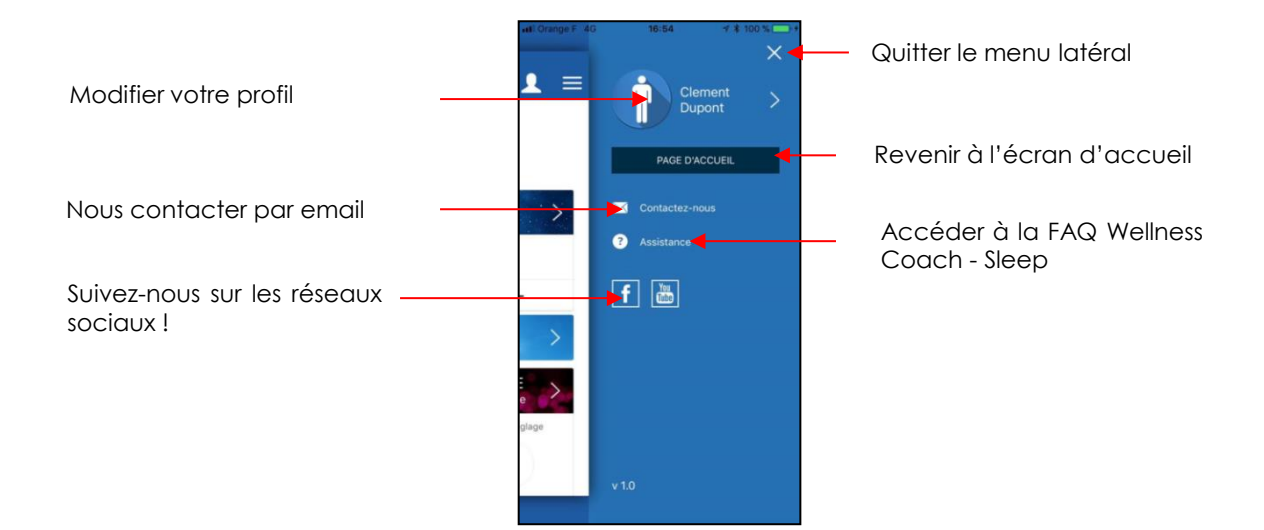

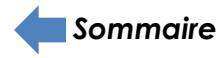

#### TÉLÉCHARGER LES DONNÉES DE VOTRE NUIT

#### TÉLÉCHARGER LES DONNÉES D'HOMNI ET D'UN CAPTEUR DE SOMMEIL

Veillez à être à proximité d'HOMNI et/ou de DOT afin d'assurer la transmission de données.

1. Lorsque vous êtes sur l'écran d'accueil de Wellness Coach – Sleep, vérifiez que vous êtes bien connectés à **HOMNI** et/ou à **DOT** (cercle vert autour de leur icône).

<u>Note:</u> votre DOT sera actif automatiquement pendant 30 minutes avant et après la période de monitoring.

Si vous souhaitez télécharger vos données en dehors de ces périodes (et hors période d'analyse), vous devez d'abord tapoter sur votre DOT pour l'activer: la LED verte clignote.

2. Pour récupérer les données de votre nuit veuillez glisser l'application vers le bas avec votre index.

3. Une fois que le téléchargement est terminé, vos données de sommeil enregistrées par DOT apparaissent directement sur votre écran d'accueil pour vous donner un résumé de votre nuit.

Vous pouvez désormais accéder au tableau de bord de votre nuit afin d'avoir plus d'information sur les données relevées par HOMNI et votre capteur de sommeil.

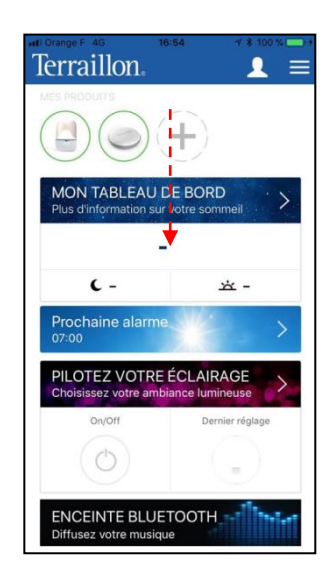

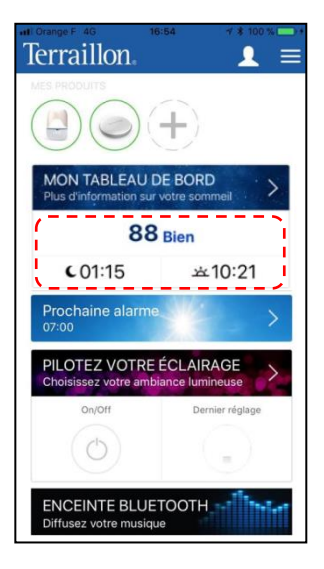

 $|\bigcirc M || 21$ 

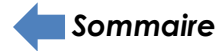

#### TÉLÉCHARGER LES DONNÉES DU CAPTEUR DE SOMMEIL DOT

Veillez à être à proximité de DOT afin d'assurer la transmission de données.

1. Lorsque vous êtes sur l'écran d'accueil de Wellness Coach – Sleep, vérifiez que vous êtes bien connectés à **DOT** (cercle vert autour son icône).

<u>Note:</u> votre DOT sera actif automatiquement pendant 30 minutes avant et après la période de monitoring.

Si vous souhaitez télécharger vos données en dehors de ces périodes (et hors période d'analyse), vous devez d'abord tapoter sur votre DOT pour l'activer: la LED verte clignote.

2. Pour récupérer les données de votre nuit veuillez glisser l'application vers le bas avec votre index.

3. Une fois que le téléchargement est terminé, vos données de sommeil enregistrées par DOT apparaissent directement sur votre écran d'accueil pour vous donner un résumé de votre nuit.

Vous pouvez désormais accéder au tableau de bord de votre nuit afin d'avoir plus d'information sur les données relevées par votre capteur de sommeil.

| MES PRODUITS           | -             |
|------------------------|---------------|
| $(\bigcirc)(+)$        |               |
|                        |               |
| Plus d'information sur | Votre sommeil |
| -                      | •             |
| ι-                     | 뉵 -           |
|                        |               |
|                        |               |
|                        |               |
|                        |               |
|                        |               |
|                        |               |
|                        |               |

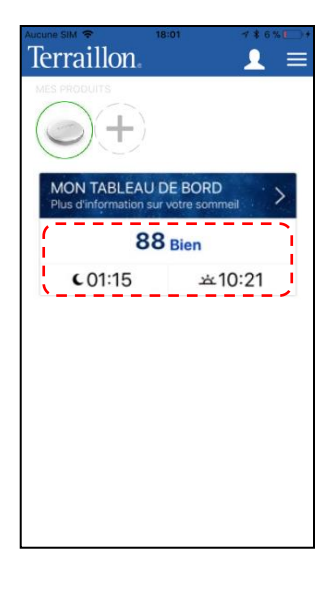

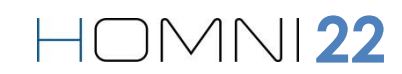

#### TÉLÉCHARGER LES DONNÉES DU CAPTEUR DE SOMMEIL RESTON

Veillez à être à proximité de RESTON afin d'assurer la transmission de données.

1. Lorsque vous êtes sur l'écran d'accueil de Wellness Coach – Sleep, vérifiez que vous êtes bien connectés à **RESTON** (cercle vert autour son icône).

2. Vous avez alors deux possibilités pour télécharger vos données enregistrées par RESTON

- Si vous souhaitez télécharger vos données moins d'une heure après vous être levé(e) de votre lit, veuillez glisser l'application vers le bas avec votre index.
- Si vous souhaitez télécharger vos données plus d'une heure après vous être levé(e) de votre lit, une fenêtre sur votre page d'accueil va apparaître pour vous prévenir que RESTON est encore en période d'analyse. Appuyez alors sur « Oui » pour arrêter la période d'analyse de RESTON et récupérer les données de votre nuit.

3. Une fois que le téléchargement est terminé, vos données de sommeil enregistrées par **RESTON** apparaissent directement sur votre écran d'accueil pour vous donner un résumé de votre nuit.

Vous pouvez désormais accéder au tableau de bord de votre nuit afin d'avoir plus d'information sur les données relevées par votre capteur de sommeil.

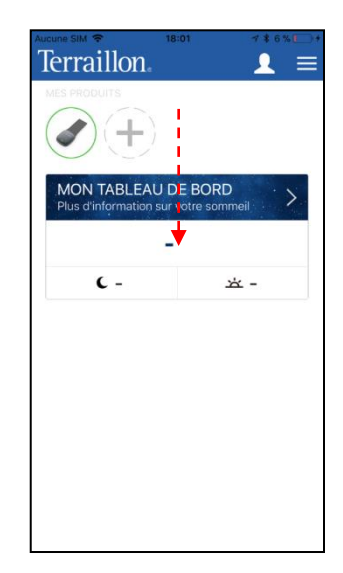

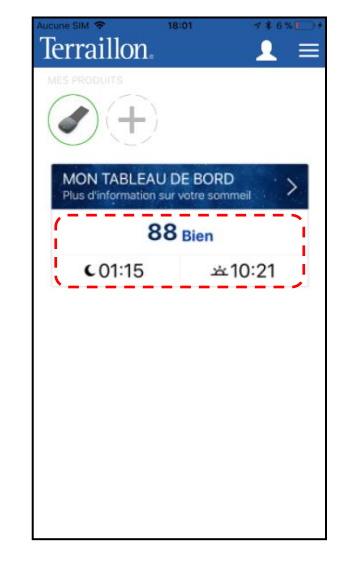

#### PRÉSENTATION DU TABLEAU DE BORD SOMMEIL

#### AVEC LES DONNÉES D'HOMNI ET D'UN CAPTEUR DE SOMMEIL

Ci-dessous HOMNI est utilisé avec le capteur de sommeil **DOT**, cependant HOMNI peut tout à fait être utilisé avec le capteur de sommeil **RESTON**.

Appuyez sur le bandeau ci-contre pour accéder au tableau de bord de votre sommeil.

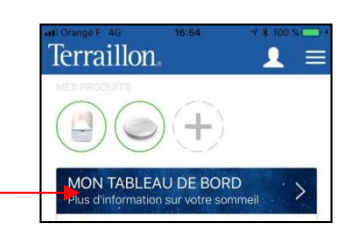

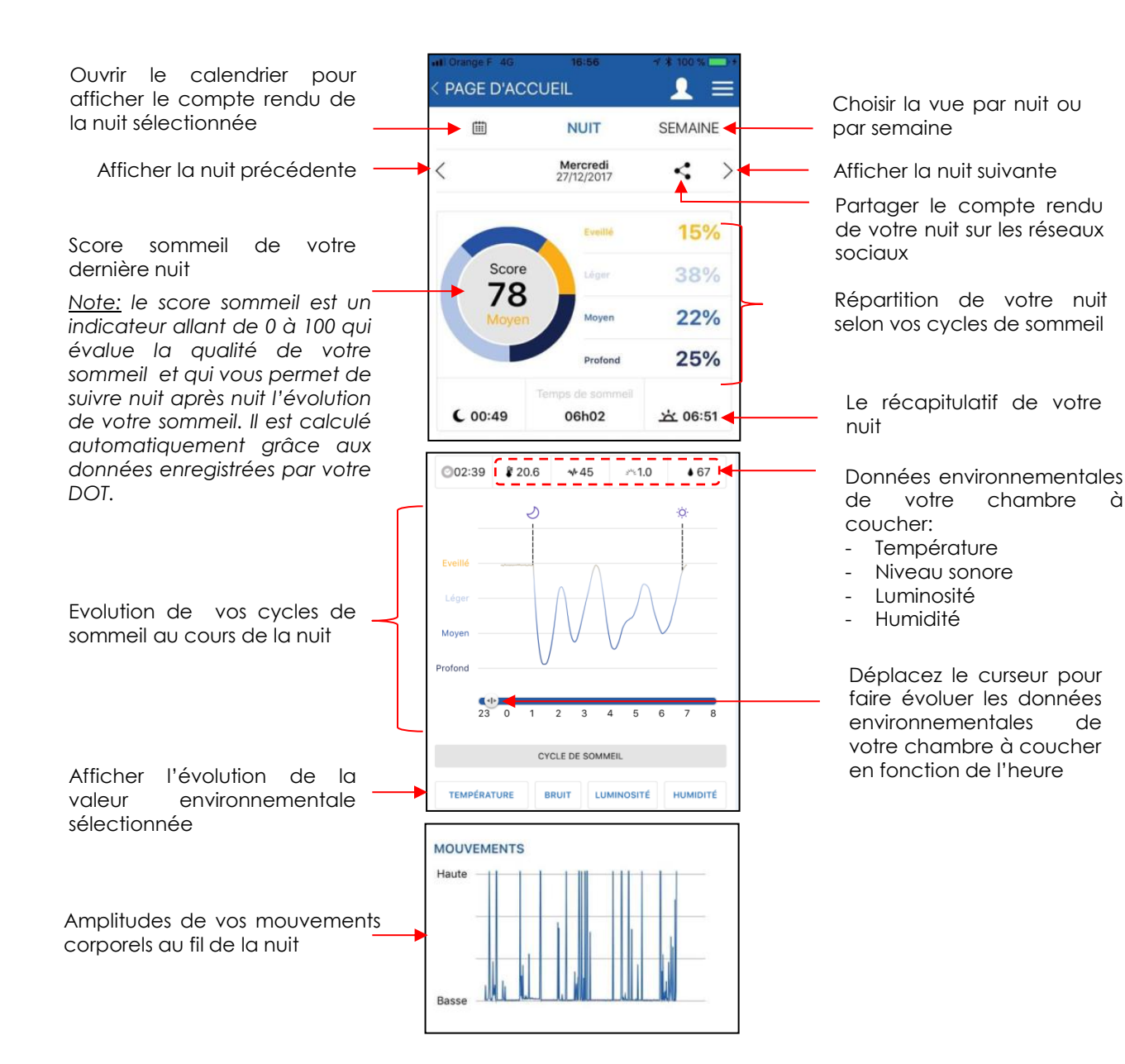

Sommaire

à

#### **AVEC LES DONNÉES DU CAPTEUR DE SOMMEIL DOT**

Appuyez sur le bandeau ci-contre pour accéder au tableau de bord de votre sommeil.

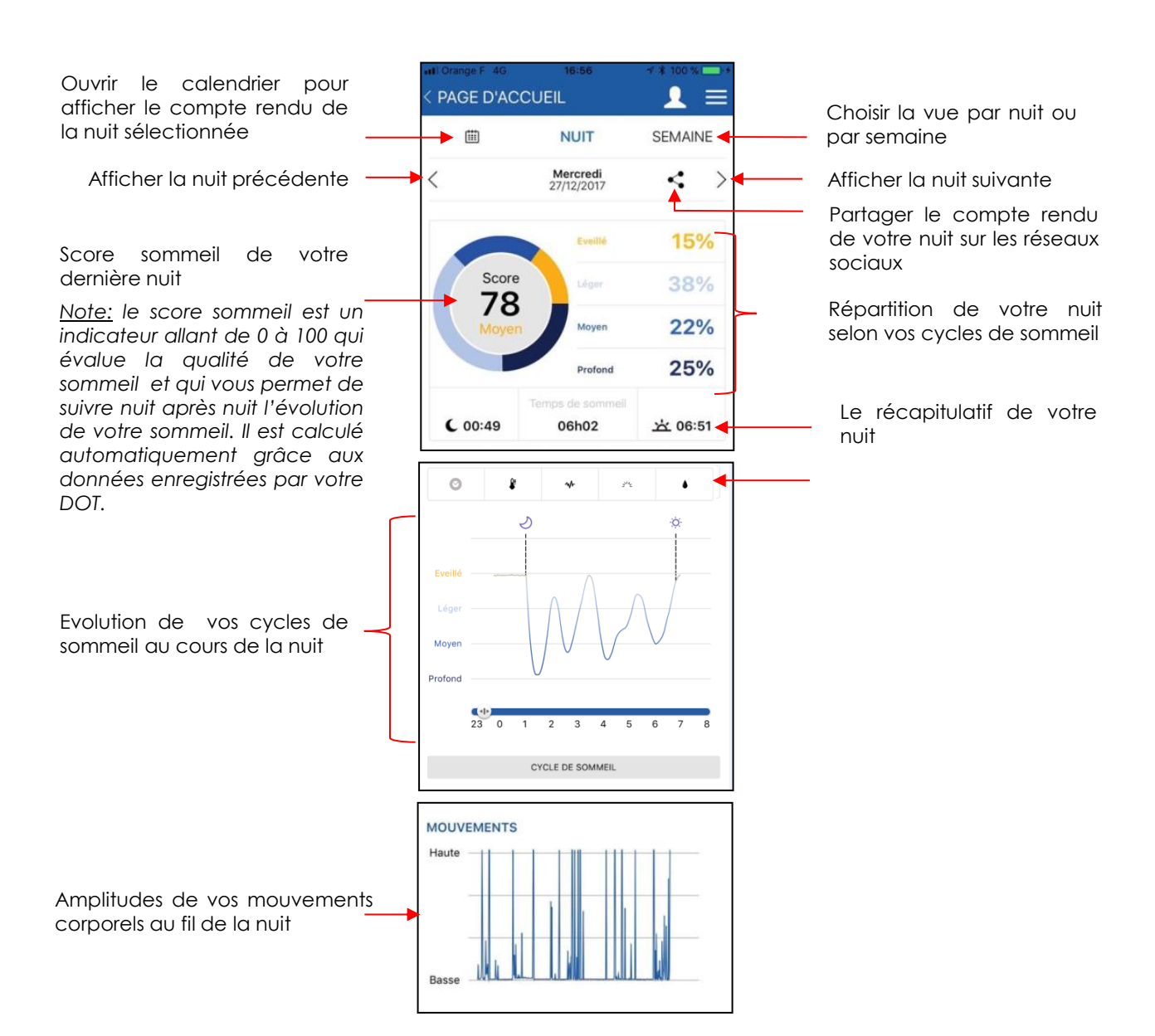

Terraillon.

HOMNI25

FR

**Sommaire** 

#### **AVEC LES DONNÉES DU CAPTEUR DE SOMMEIL RESTON**

Appuyez sur le bandeau ci-contre pour accéder au tableau de bord de votre sommeil.

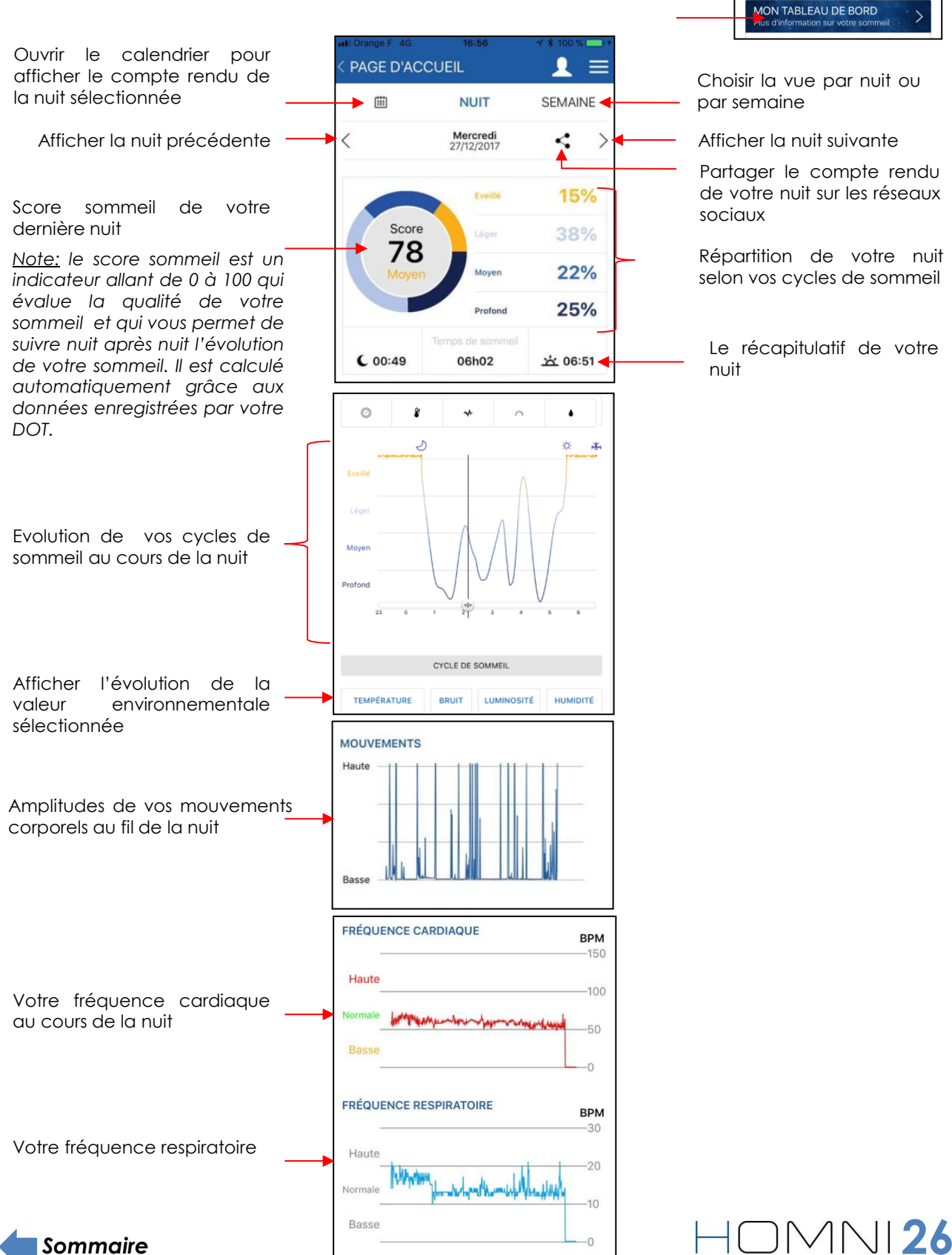

. ≡

Choisir la vue par nuit ou

Afficher la nuit suivante

Terraillon

Partager le compte rendu de votre nuit sur les réseaux

Répartition de votre nuit selon vos cycles de sommeil

Le récapitulatif de votre

#### ACCÉDER AUX PARAMÈTRES D'HOMNI

1. Lorsque vous êtes sur l'écran d'accueil de Wellness Coach – Sleep, vérifiez que vous êtes bien connecté(e) à **HOMNI** (cercle vert autour de leur icône).

2. Appuyez sur l'icône d'HOMNI comme indiqué.

#### PARAMÉTRER VOTRE PROGRAMME D'ENDORMISSEMENT

1. Appuyez sur Programmes.

2. Choisissez entre le programme **Coucher de soleil** et le programme **Cohérence cardiaque**. Définissez la durée de votre programme d'endormissement et sa luminosité.

Note: Le programme de Cohérence Cardiaque est verrouillé à 10 minutes.

3. Si vous le souhaitez vous pouvez choisir une musique parmi les six pré-chargées. Choisissez alors le volume de cette musique (celui-ci diminuera progressivement).

4. Appuyez sur **Continuer**.

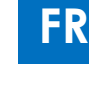

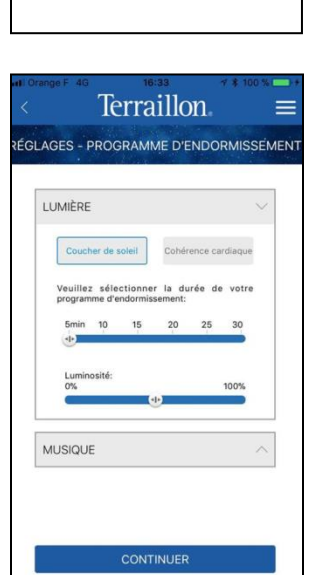

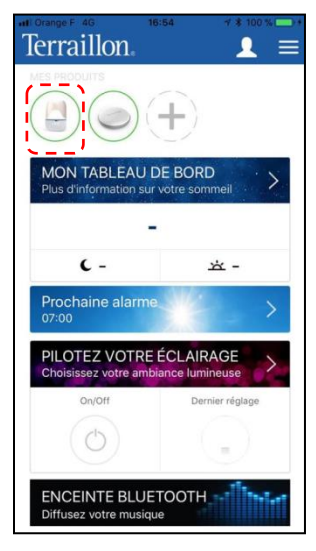

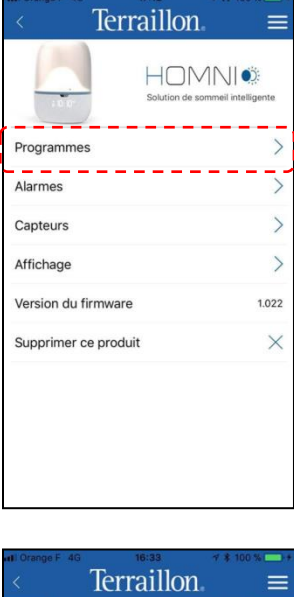

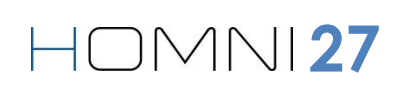

#### PARAMÉTRER VOTRE PROGRAMME DE RÉVEIL

1. Appuyez sur Alarmes.

 Image: Additional and the source of the source of the s

 Définissez votre/vos alarme(s) en sélectionnant l'heure et le/les jour(s) correspondant(s).

<u>Note:</u> vous ne pouvez programmer qu'une seule alarme par jour.

3. Choisissez ensuite combien de minutes avant votre heure de réveil vous souhaitez que la lumière s'allume, puis sa luminosité maximale.

<u>Note:</u> la luminosité augmentera progressivement jusqu'à votre heure de réveil.

4. Si vous le souhaitez, vous pouvez choisir une musique parmi les six pré-chargées. Choisissez alors le volume de cette musique (celui-ci augmentera progressivement).

Note: la musique se déclenche à l'heure du réveil définie.

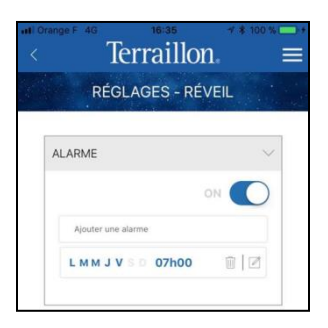

| mbien de<br>eil voulez-<br>in 10<br>ninosité: | minutes<br>-vous que<br>15<br>                | avant vi                                                                     | 25                                                                                   | 100%                                                                                              | 0                                                                                                    |
|-----------------------------------------------|-----------------------------------------------|------------------------------------------------------------------------------|--------------------------------------------------------------------------------------|---------------------------------------------------------------------------------------------------|----------------------------------------------------------------------------------------------------|
| ninosité:                                     | 15                                            | 20                                                                           | 25                                                                                   | 30                                                                                                | ~                                                                                                    |
| ninosité:<br>QUE                              | •                                             |                                                                              |                                                                                      | 100%                                                                                              | ~                                                                                                    |
| QUE                                           | •                                             |                                                                              |                                                                                      | 100%                                                                                              | ~                                                                                                    |
| QUE                                           |                                               |                                                                              |                                                                                      |                                                                                                   | ~                                                                                                    |
| QUE                                           |                                               |                                                                              |                                                                                      |                                                                                                   |                                                                                                    |
|                                               |                                               |                                                                              |                                                                                      |                                                                                                   |                                                                                                    |
|                                               |                                               |                                                                              | ON                                                                                   | C                                                                                                 | )                                                                                                    |
| a musique                                     | débutera                                      | à l'heur                                                                     | e de l'alı                                                                           | irme_                                                                                             |                                                                                                    |
| Inspiring                                     |                                               |                                                                              |                                                                                      | ~                                                                                                 |                                                                                                    |
| /olume                                        |                                               |                                                                              |                                                                                      |                                                                                                   |                                                                                                    |
| hoisissez                                     | le volume                                     | maximu                                                                       | m:                                                                                   |                                                                                                   |                                                                                                    |
| ~                                             |                                               | ٠                                                                            |                                                                                      | 100%                                                                                              |                                                                                                    |
|                                               | a musique<br>Inspiring<br>folume<br>hoisissez | a musique débutera<br>Inspiring<br><b>folume</b><br>hoisissez le volume<br>% | a musique débutera à l'heur<br>Inspiring<br>/olume<br>hoisisez le volume maximu<br>% | a musique débutera à l'heure de l'ali<br>Inspiring<br>Kolume<br>holsissez le volume maximum:<br>% | a musique débutera à l'herure de l'alarme<br>Inspiring V<br>Kolume<br>hobisisez le volume maximum:<br>rs 100% |

5. Appuyez sur **Continuer.** 

Sommaire

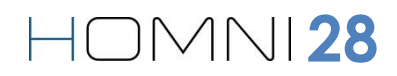

#### PARAMÉTRER LA PÉRIODE D'ANALYSE DE VOTRE ENVIRONNEMENT DE SOMMEIL

1. Appuyez sur **Capteurs**.

2. Sélectionnez l'heure de début et l'heure de fin de l'analyse puis appuyez sur **Continuer**.

<u>Note:</u> la plage horaire d'analyse ne peut pas excéder 12 heures au total. La période définie n'a pas d'impact sur l'activation du programme d'endormissement et le déclenchement de l'alarme.

3. Appuyez sur **Continuer**.

<u>Note:</u> vous ne pouvez pas utiliser les enceintes Bluetooth d'Homni pendant la période d'analyse de l'environnement.

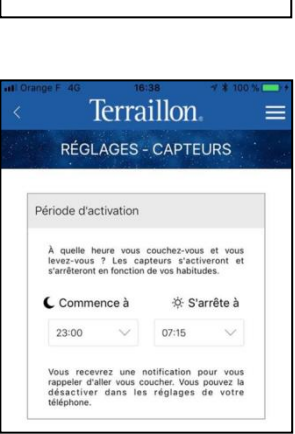

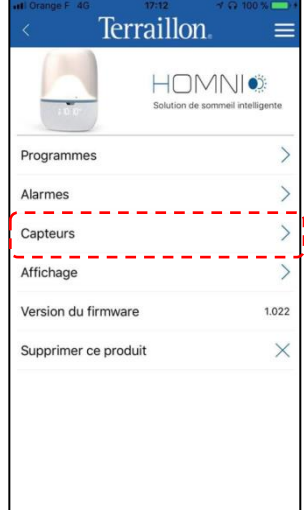

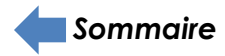

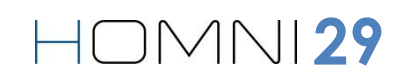

#### PARAMÉTRER L'AFFICHAGE DE VOTRE HOMNI DURANT LA NUIT

1. Appuyez sur Affichage.

2. Sélectionnez les informations que vous souhaitez afficher sur l'écran de votre HOMNI.

3. Sélectionnez le format de l'heure affichée.

4. Activez ou désactivez l'affichage nocturne.

Lorsque l'affichage nocturne est activé, l'écran de votre HOMNI reste allumé toute la nuit.

5. Appuyez sur **Continuer**.

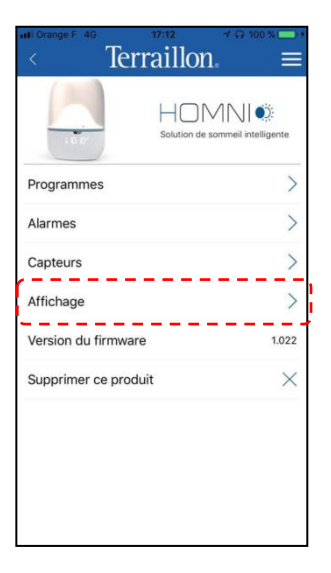

| III Orange F 4G | 16:40           | r 🛊 100 % 🥅 +             |
|-----------------|-----------------|---------------------------|
|                 | Terraillo       | n 🔳                       |
| RE              | GLAGES - I      | ÉCRAN                     |
| SCREEN          |                 |                           |
|                 | Information aff | lichée                    |
| Heure           | Température     | Température<br>+ Humidité |
|                 | Format de l'h   | eure                      |
|                 | 12h             | 24h                       |
|                 | Affichage noc   | turne                     |
| E               | teint           | Allumé                    |
|                 |                 |                           |
|                 |                 |                           |
|                 | CONTINU         | ER                        |
|                 |                 |                           |

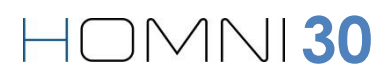

#### LE FIRMWARE D'HOMNI

Le firmware est le logiciel interne d'HOMNI, la version de celui-ci est indiquée ici.

#### **SUPPRIMER HOMNI**

1. Veuillez appuyer sur le bouton indiqué ci-contre

2. Appuyez ensuite sur Confirmer.

<u>Note:</u> La suppression du produit n'entrainera pas la suppression des données qu'il a enregistré.

Aussi, à tout moment vous pouvez appairer de nouveau le produit à votre compte.

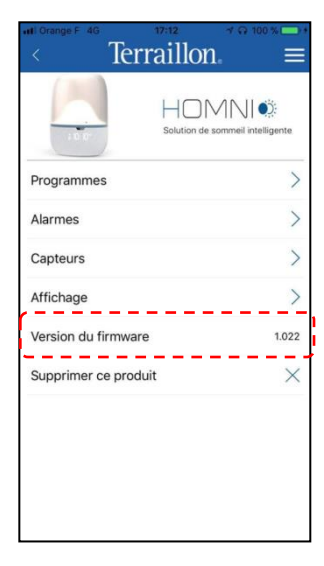

| < Terra              | aillon ≡<br>HOMNI©               |
|----------------------|----------------------------------|
| ÷ 0 0°               | Solution de sommeil intelligente |
| Programmes           | >                                |
| Alarmes              | >                                |
| Capteurs             | >                                |
| Affichage            | >                                |
| Version du firmware  | 1.022                            |
| Supprimer ce produit | ×                                |
|                      |                                  |
|                      |                                  |
|                      |                                  |
|                      |                                  |

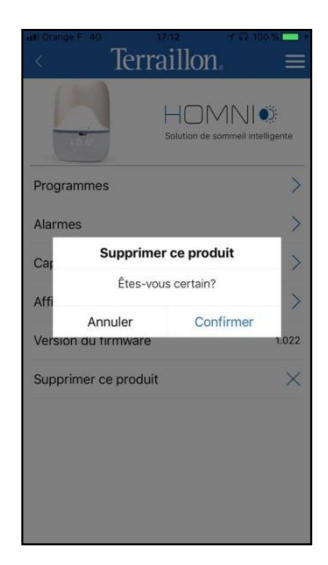

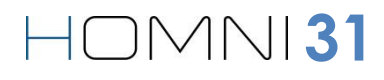

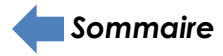

#### ACCÉDER AUX PARAMÈTRES DE DOT

1. Lorsque vous êtes sur l'écran d'accueil de Wellness Coach – Sleep, vérifiez que vous êtes bien connecté(e) à **DOT** (cercle vert autour de leur icône).

2. Appuyez sur l'icône de DOT comme indiqué.

#### PARAMÉTRER LA PÉRIODE D'ANALYSE

1. Appuyez sur Période d'activation

2. Définissez la période d'analyse de votre capteur de sommeil **DOT**.

3. Appuyez ensuite sur **Continue**r.

# Image F 40 18.54 Image F 40 Image F 40

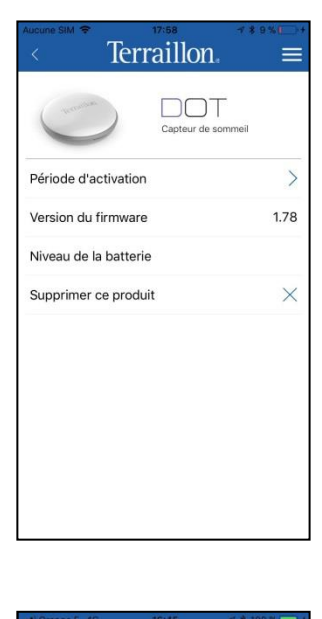

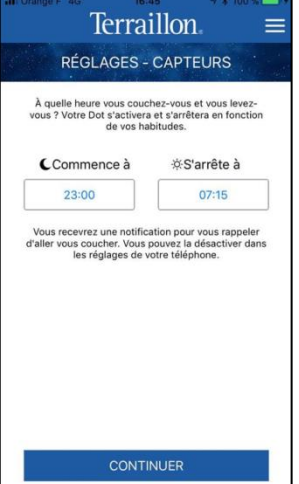

HOMNI32

# FR

#### LE FIRMWARE DE DOT

Le firmware est le logiciel interne de DOT, la version de celui-ci est indiquée ici.

#### LE NIVEAU DE CHARGE DE LA PILE DE DOT

Le niveau de charge de la pile de DOT est indiqué ici.

#### SUPPRIMER LE CAPTEUR DE SOMMEIL DOT

- 1. Veuillez appuyer sur le bouton indiqué ci-contre
- 2. Appuyez ensuite sur **Confirmer**.

<u>Note:</u> La suppression du produit n'entrainera pas la suppression des données qu'il a enregistré.

Aussi, à tout moment vous pouvez appairer de nouveau le produit à votre compte.

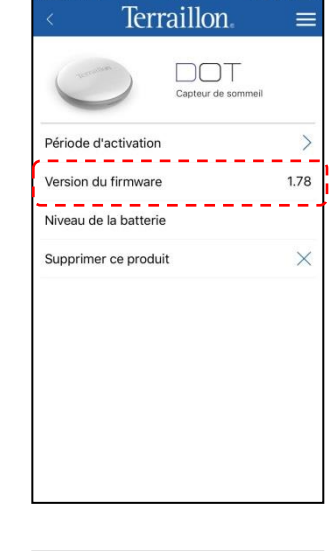

| <sup>∧ucune SIM</sup> | raillon      | ≁*9% <b>⊡</b> +<br> |
|-----------------------|--------------|---------------------|
| 0                     | Capteur de s | ommeil              |
| Période d'activation  | n            | >                   |
| Version du firmwar    | e            | 1.78                |
| Niveau de la batter   | ie           |                     |
| Supprimer ce prod     | uit          | $\times$            |
|                       |              |                     |
|                       |              |                     |
|                       |              |                     |
|                       |              |                     |
|                       |              |                     |
|                       |              |                     |

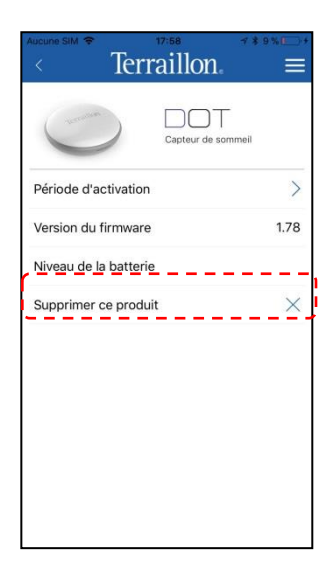

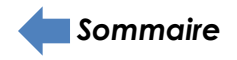

# 

#### ACCÉDER AUX PARAMÈTRES DE RESTON

1. Lorsque vous êtes sur l'écran d'accueil de Wellness Coach – Sleep, vérifiez que vous êtes bien connecté(e) à **RESTON** (cercle vert autour de leur icône).

2. Appuyez sur l'icône de **RESTON** comme indiqué.

#### PARAMÉTRER LA PÉRIODE D'ANALYSE

1. Appuyez sur Période d'activation.

2. Veuillez indiquer l'heure de début de la période d'analyse de **RESTON**.

Votre capteur de sommeil **RESTON** arrêtera automatiquement son analyse lorsqu'il remarquera 60 minutes consécutives d'inactivité.

Si la période d'inactivité est inférieure, le capteur de sommeil **RESTON** continuera son analyse

3. Appuyez ensuite sur **Continuer**.

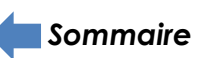

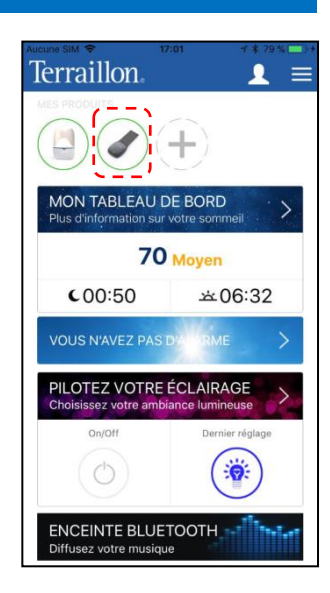

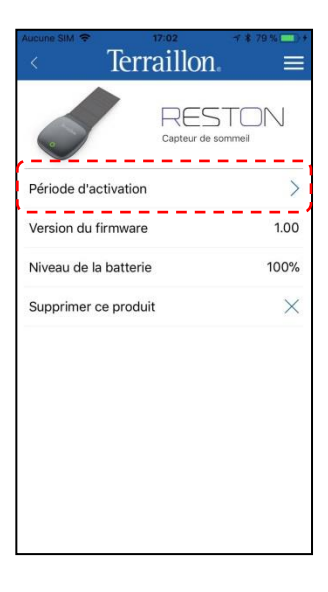

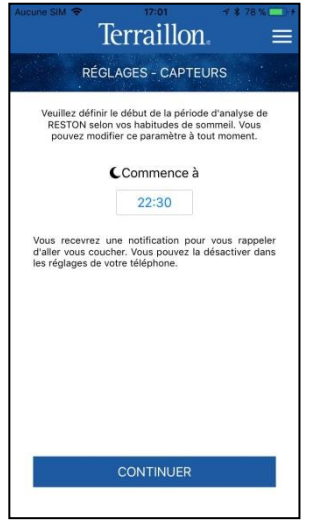

HOMNI34

#### LE FIRMWARE DE RESTON

Le firmware est le logiciel interne de RESTON, la version de celui-ci est indiquée ici.

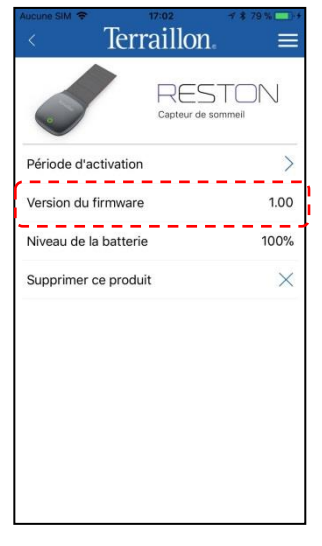

#### LE NIVEAU DE LA BATTERIE DE RESTON

Le niveau de la batterie de RESTON est indiqué ici.

#### SUPPRIMER LE CAPTEUR DE SOMMEIL RESTON

- 1. Veuillez appuyer sur le bouton indiqué ci-contre
- 2. Appuyez ensuite sur **Confirmer**.

<u>Note:</u> La suppression du produit n'entrainera pas la suppression des données qu'il a enregistré.

Aussi, à tout moment vous pouvez appairer de nouveau le produit à votre compte.

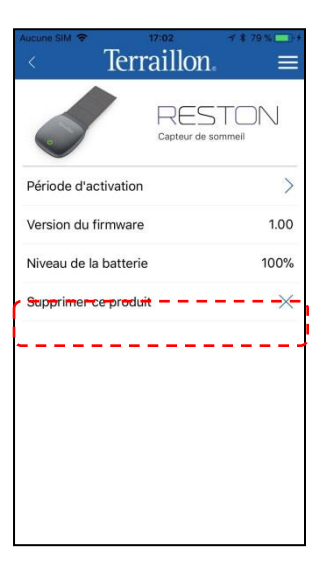

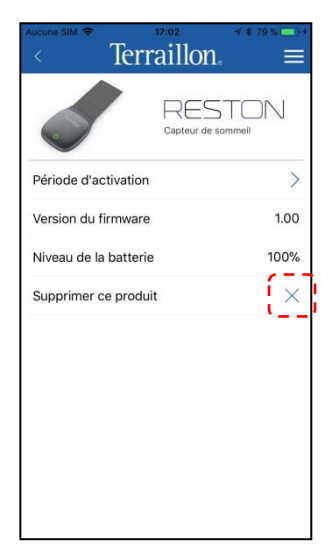

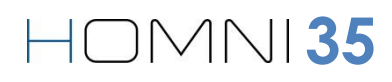

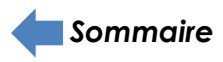

#### GERER LES UTILISATEURS DE L'APPLICATION WELLNESS COACH-SLEEP

#### **VOIR LES UTILISATEURS**

Appuyez sur le bouton indiqué ci-contre.

Cet écran vous indique les profils d'utilisateurs.

<u>Note:</u> Si vous avez plusieurs comptes, celui actuellement utilisé est indiqué avec le symbole .

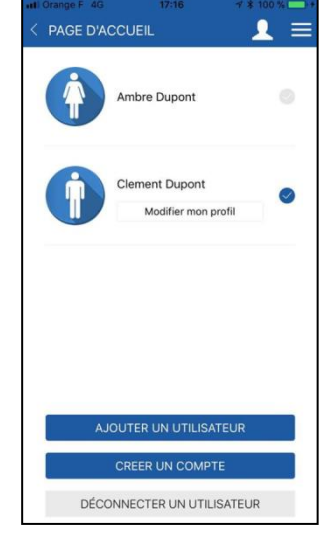

Terraillon.

 $(\bigcirc)(+)$ 

MON TABLEAU DE BORD

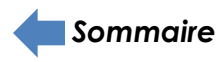

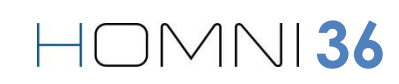

#### **MODIFIER LES INFORMATIONS DE(S) L'UTILISATEUR(S)**

1. Appuyez sur le symbole indiqué.

2. Appuyez sur Modifier mon profil.

<u>Note:</u> vous ne pouvez modifier que le profil de l'utilisateur connecté.

3. Modifiez les paramètres que vous souhaitez puis appuyez sur **Sauvegarder**.

. ≡

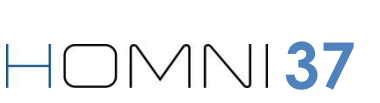

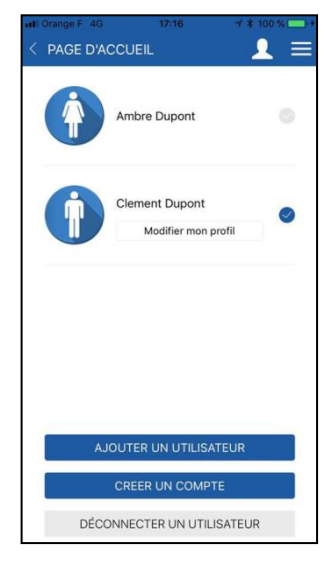

Terraillon

MON TABLEAU DE BORD

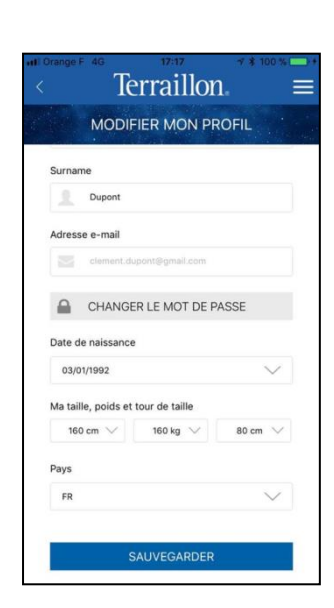

#### AJOUTER UN UTILISATEUR

1. Appuyez sur le symbole indiqué.

2. Appuyez sur Ajouter un utilisateur.

3. Connectez vous à votre compte en indiquant vos identifiants puis appuyez sur **Se connecter**.

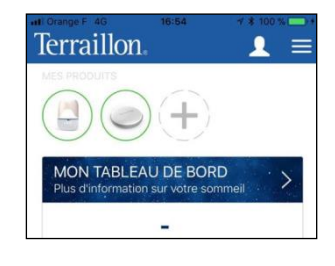

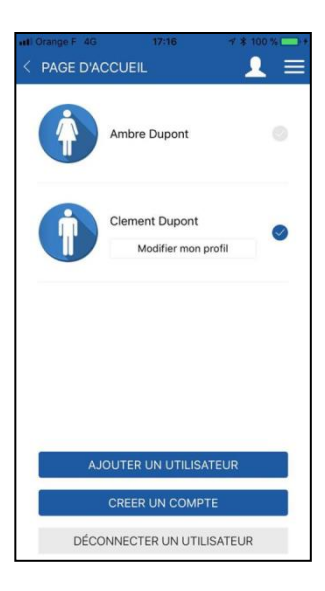

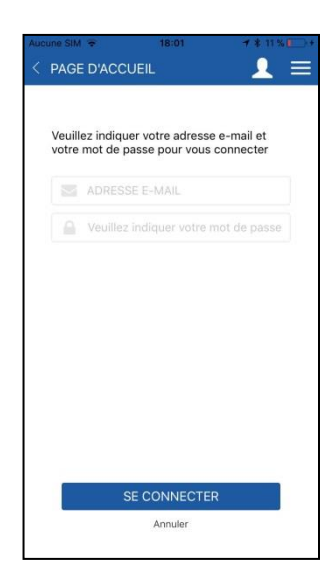

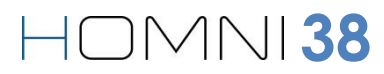

#### **CRÉER UN COMPTE UTILISATEUR**

1. Appuyez sur le symbole indiqué.

2. Appuyez sur Créer un compte.

3. Renseignez vos informations personnelles puis appuyez sur **Continuer**.

<u>Note:</u> les informations concernant votre poids, votre taille et votre tour de taille seront utiles si vous souhaitez utiliser plus tard notre seconde application: Wellness Coach -Health. Vous trouverez davantage d'information à propos de celle-ci sur terraillon.com. Si vous ne souhaitez pas entrer ces informations pour le moment, veuillez laisser les valeurs indiquées par défaut.

Si vous possédez déjà un compte sur l'application Wellness Coach - Health, vous n'avez pas besoin de créer un nouveau compte Wellness Coach - Sleep: veuillez-vous connecter avec les mêmes identifiants.

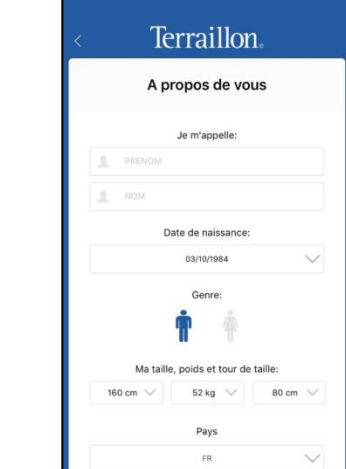

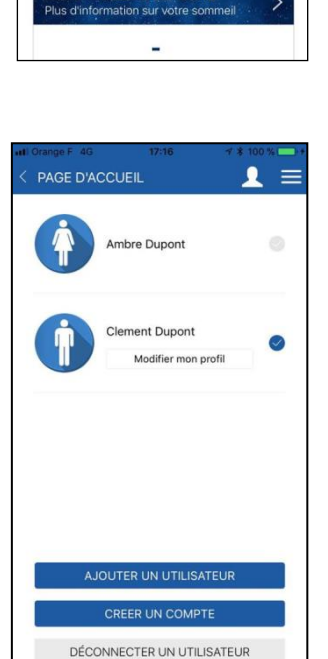

Terraillon

ON TABLEAU DE BORD

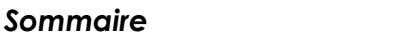

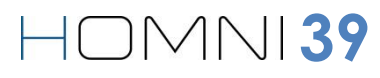

4. Indiquez votre adresse e-mail et définissez votre mot de passe.

5. Veuillez lire et accepter la charte d'engagement des données personnelles (pour l'afficher appuyez sur la phrase sous-lignée).

6. Appuyez sur **Inscription** pour finaliser votre inscription.

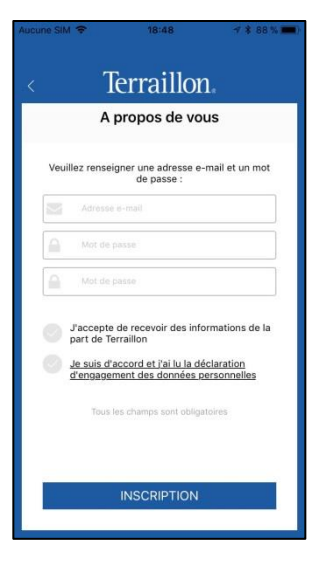

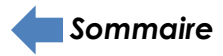

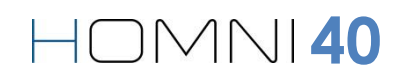

#### DÉCONNECTER UN UTILISATEUR

1. Appuyez sur le symbole indiqué.

2. Appuyez sur Déconnecter un utilisateur.

3. Sélectionnez l'utilisateur à déconnecter en appuyant sur la croix à coté de son profil, appuyez ensuite sur **Confirmer**.

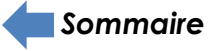

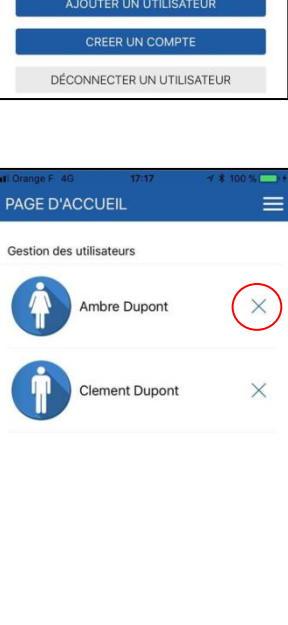

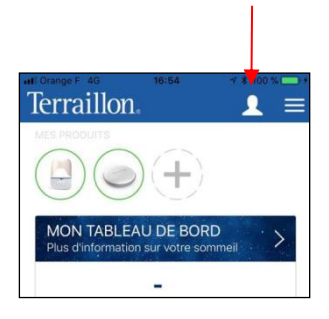

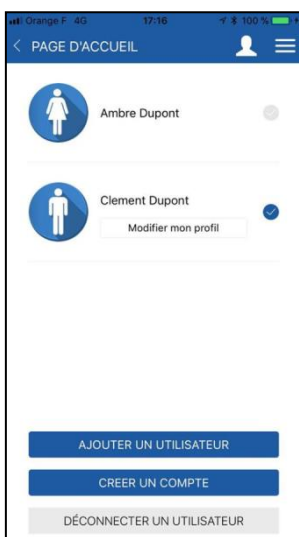

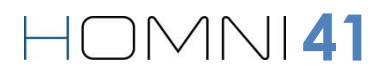

#### FONCTIONNALITÉS UNIQUEMENT DISPONIBLES GRÂCE À HOMNI

#### **RÉGLER SES ALARMES**

1. Appuyez sur le bandeau indiqué ci-contre pour accéder aux réglages de votre/vos alarme(s).

<u>Note:</u> Le bandeau vous indique aussi directement votre prochaine alarme.

2. Définissez votre/vos alarme(s) en sélectionnant l'heure et le/les jour(s) correspondant(s).

<u>Note:</u> vous ne pouvez programmer qu'une seule alarme par jour.

3. Choisissez ensuite combien de minutes avant votre heure de réveil vous souhaitez que la lumière s'allume.

<u>Note:</u> la luminosité augmentera progressivement jusqu'à votre heure de réveil.

4. Si vous le souhaitez vous pouvez choisir une musique parmi les six pré-chargées. Choisissez alors le volume de cette musique (celui-ci augmentera progressivement).

Note: la musique se déclenche à l'heure du réveil définie.

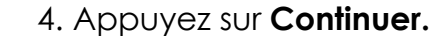

Sommaire

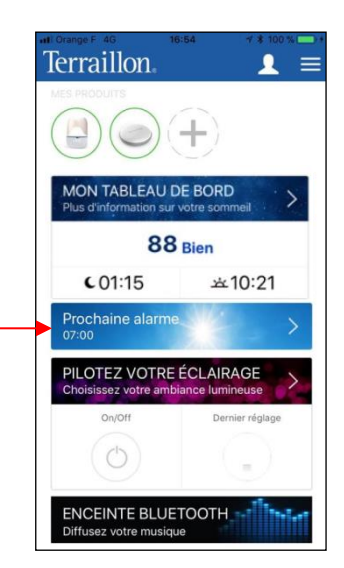

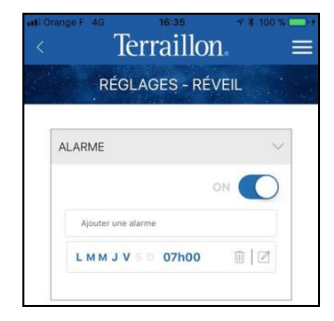

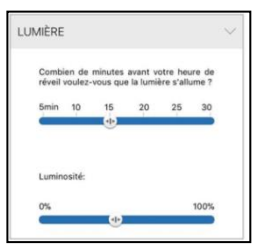

| ON O                  |
|-----------------------|
| à l'heure de l'alarme |
| ~                     |
|                       |
| maximum:              |
| 100%                  |
|                       |

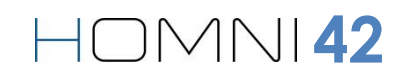

#### PARAMÉTRER VOTRE AMBIANCE LUMINEUSE

Appuyez sur le bandeau indiqué ci-contre.

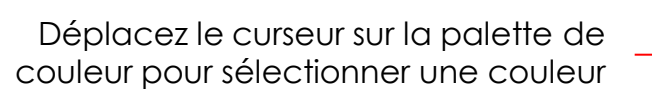

Démarrer/éteindre le mode arc-en-ciel Sélectionnez l'intensité de l'éclairage

Indique le dernier réglage de couleur sélectionné Allumer/éteindre HOMNI

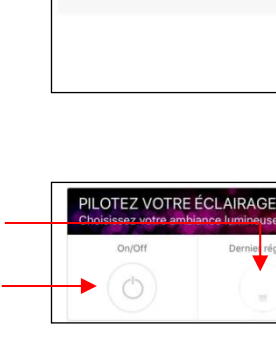

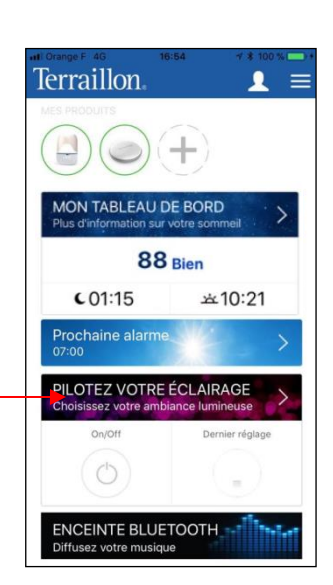

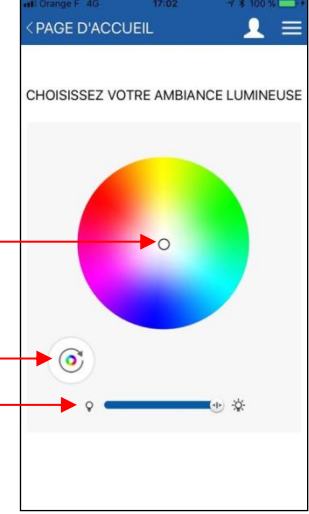

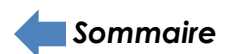

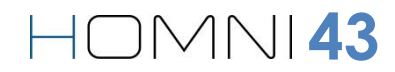

#### DIFFUSER VOTRE MUSIQUE

1. Appuyez sur le bandeau indiqué ci-contre.

2. Un message apparait et vous demande d'aller dans les paramètres Bluetooth de votre Smartphone/tablette afin de sélectionner **HOMNI Speaker**.

<u>Note:</u> à partir du moment où vous appuyez sur le bouton indiqué à l'étape 1, **HOMNI Speaker** sera visible pendant une minute dans les périphériques Bluetooth.

3. Lorsque vous êtes connecté à **HOMNI Speaker**, un logo en forme de casque de musique apparait. Vous pouvez dès à présent diffuser votre musique préférée.

<u>Note:</u> vous ne pouvez pas utiliser les enceintes Bluetooth d'Homni pendant la période d'analyse de l'environnement.

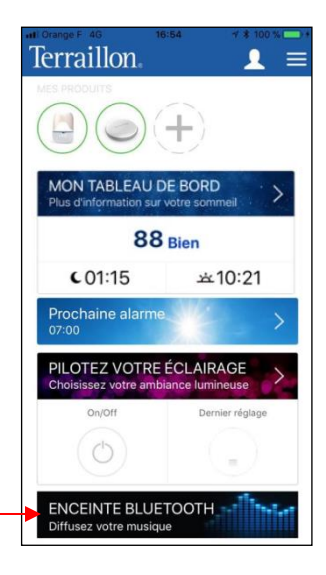

| III Orange F 4G                       | 17:09                        | ែ 00 % 📖 |
|---------------------------------------|------------------------------|----------|
| Kéglages                              | Bluetooth                    | <u> </u> |
| Bluetooth                             |                              |          |
| Désormais détect<br>Alexandre Edquist | able en tant que « iPł<br>». | none de  |
| CONNEXION À ME                        | ES APPAREILS                 |          |
| HOMNI BLE                             |                              | oui      |
| HOMNI Speak                           | er                           | oui (i)  |

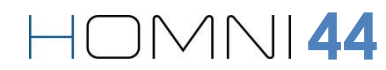